# AGFA 🐢

## NewsDrive 防止過期檔案輸出

#### 説明

鑑於上週有印刷廠區因作業疏失,輸出過期檔案印刷交付到讀者手上,在檢討該廠作業流程,發現是以大版影像拷貝至 NewsDrive 的輸出資料夾作輸出,但 作業人員未檢查輸出大版影像是否正確,因應此種錯誤,特別以 NewsDrive 内 建 Scripting 功能作檔案日期與系統日期的比較,若日期比較少於設定可輸出日 數,則 NewsDrive 可以輸出,否則, NewsDrive 將無法輸出。

### 作法

- NDNaming.vbs 有一行作可輸出日期的設定,目前設定為3,若需要修改, 請以 Notepad 打開 NDNaming.vbs,修改 DayDiff2Del 的數值。
- 請將所附之 NDNaming.vbs 拷貝至印刷廠所有 NewsDrive 的安裝路徑。

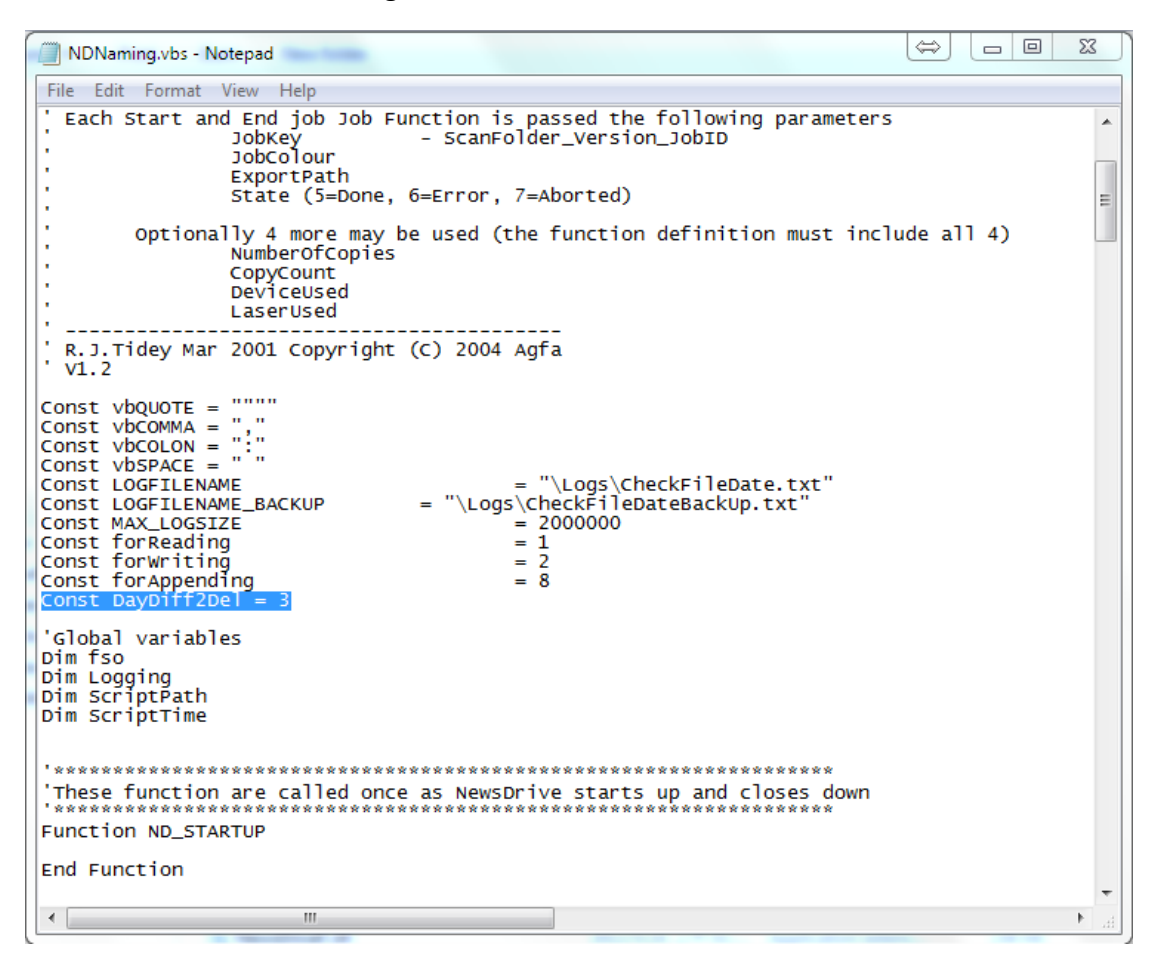

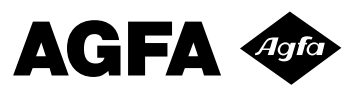

● NewsDrive 設定:於作空投資料夾按右鍵,選擇"改變資料夾設定"(Change Folder Settings)

| 🔄 :Arkitex New | sDrive X No Dongle[DemoOption                                                                                                    | s8_5041063] |                                               |
|----------------|----------------------------------------------------------------------------------------------------|-------------|-----------------------------------------------|
|                | ¶                                                                                                    | No Record   | <b>der</b><br>Ready<br>Prefill Buffer timeout |
|                | Stop Scanning<br>Hold Folder<br>Delete Jobs<br>Change Folder Settings<br>Copy Folder Settings Ctrl-C<br>Paste Folder Settings Ctrl-V<br>Delete Folder<br>Remove Scan Files<br>Inject Caibration Job | D           | FileName                                      |
| :Arkitex       | AGFA 🗇                                                                                                    | •           |                                               |

#### 於資料夾設定子視窗中, Start Job Function 選 SJCheckFileDate

| 🔄 Folder Settings                       |                                            |                                                         |             |           |            | - 0 <b>X</b>                            |
|-----------------------------------------|--------------------------------------------|---------------------------------------------------------|-------------|-----------|------------|-----------------------------------------|
| Folder Settings<br>Job <u>P</u> riority | 100 <u>+ N</u> a                           | ne Test2                                                |             |           | FTP P      | urge 🗸                                  |
| <u>S</u> can Path <b>⊽</b>              | D:\Arkitex\NewsDriv                        | e\Scan2\                                                |             |           | □ [        |                                         |
| Error Path 🔽                            | D:\Arkitex\NewsDriv                        | e\ErrorData\                                            |             |           | [ [ [      |                                         |
| Export Path 🔽                           | D:\Arkitex\NewsDriv                        | e\ExportData\                                           |             |           |            | <u> </u>                                |
| <u>F</u> ile Script 🗌                   | NDFetch.vbs                                |                                                         |             |           |            |                                         |
| Job <u>T</u> emplate                    | Setup.xml                                  |                                                         |             |           |            | - K - K - K - K - K - K - K - K - K - K |
| Fjilter                                 | ×                                          | 選 SJChe                                                 | eckFileDate |           |            | Timeout                                 |
| Start Job Function                      | SJCheckFileDate                            |                                                         |             |           |            | Never -                                 |
| End Job Function                        | No Function                                | <ul> <li>Hold pending</li> <li>Error on Time</li> </ul> | i jobs      |           |            | Ma <u>x</u> Jobs                        |
| 1                                       | Sep Order                                  | Force New V                                             | ersion      |           |            | 0                                       |
| Job Matching                            |                                            |                                                         |             |           |            |                                         |
| IPRule                                  | JobName                                    | Position                                                | Colour      | SetupFile | Annotation | Parameters 🔺                            |
| _ %S                                    | %1S                                        | Pos1                                                    | К           |           | Plate      | Par                                     |
| -                                       |                                            |                                                         |             |           |            | _                                       |
|                                         |                                            |                                                         |             |           |            |                                         |
|                                         |                                            |                                                         |             |           |            | <u> </u>                                |
| late.Title.Page.V.T.K                   | <ul> <li>Date.Title.Page.V.T.K.</li> </ul> | Pos1                                                    | K           |           | Plate      | Par                                     |
|                                         |                                            |                                                         |             |           |            |                                         |

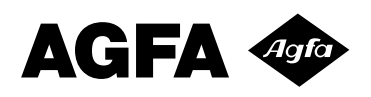

範例説明

|                                                                                                    |          |                     | 672.6      |                         | x                  |   |  |  |  |
|----------------------------------------------------------------------------------------------------|----------|---------------------|------------|-------------------------|--------------------|---|--|--|--|
| 🚱 🔍 💌 Desktop 🔸                                                                                        |          |                     |            | ✓ <sup>4</sup> → Search | Desktop            | ٩ |  |  |  |
| File Edit View Tools Help                                                                              |          |                     |            |                         |                    |   |  |  |  |
| Organize 🔻 📄 Open Share v                                                                              | /ith 🔻   | r E-mail Burn       | New folder |                         | :≡ ▼ []            | 0 |  |  |  |
| 👉 Favorites                                                                                            | <u> </u> | Name                | Size       | Item type               | Date modified      | * |  |  |  |
| E Recent Places                                                                                        |          | 🔯 Recycle Bin       |            |                         |                    |   |  |  |  |
| Desktop                                                                                                |          | bony PC Comp        | 2 KB       | Shortcut                | 2014/6/25 上午 08:23 |   |  |  |  |
| Downloads                                                                                              |          | 퉬 Internship        |            | File folder             | 2014/6/12 上午 09:19 |   |  |  |  |
| 💱 Dropbox                                                                                              | =        | 🌗 New folder        |            | File folder             | 2014/7/25 上午 09:32 |   |  |  |  |
| licloud Photos                                                                                         |          | 🚮 2014 Annual Le    | 36 KB      | Microsoft Excel 97      | 2014/8/8 下午 01:27  |   |  |  |  |
| 🜸 iCloud 照片                                                                                            |          | 🔁 Agfa Virtualizati | 1,839 KB   | Adobe Acrobat D         | 2014/3/13 下午 09:32 |   |  |  |  |
| 🐔 OneDrive                                                                                             |          | 🖳 Event descriptio  | 15 KB      | Microsoft Word D        | 2014/8/9 上午 01:03  |   |  |  |  |
|                                                                                                    |          | 🚵 Google 雲端硬        | 2 KB       | Shortcut                | 2014/3/5 下午 05:37  | = |  |  |  |
| 🥽 Libraries                                                                                            |          | InputFile1          | 3,424 KB   | File                    | 2007/8/22 下午12:06  |   |  |  |  |
|                                                                                                    |          | InputFile2          | 5,301 KB   | File                    | 2007/8/22 上午 11:26 |   |  |  |  |
| 🖳 TPEL1010                                                                                             |          | InputFile3          | 2,749 KB   | File                    | 2007/8/22 上午 09:13 |   |  |  |  |
| 🏭 (C:) OSDisk                                                                                          |          | 🔨 IntelliSystKeyUs  | 8,378 KB   | Microsoft Excel W       | 2014/8/14 下午 09:43 |   |  |  |  |
| 👝 (D:) Data                                                                                            |          | 🔁 Magdassi S. (ed   | 3,006 KB   | Adobe Acrobat D         | 2014/5/22 下午 04:17 |   |  |  |  |
| (F:) DVD RW Drive - My Disc                                                                            | Ŧ        | 🔁 userguide_ZT_C    | 3,142 KB   | Adobe Acrobat D         | 2014/6/18 下午 03:52 | + |  |  |  |
| InputFile1 Date modified: 2007/8/22 下午 12:06<br>File Size: 3.34 MB<br>Date created: 2014/8/21 下午 01:25 |          |                     |            |                         |                    |   |  |  |  |

| InputFile1 P  | roperties 🛛 📉 🗙                 |
|---------------|---------------------------------|
| General Secu  | urity Details Previous Versions |
|               | InputFile1                      |
| Type of file: | File                            |
| Description:  | InputFile1                      |
| Location:     | D:\Users\amhkw\Desktop          |
| Size:         | 3.34 MB (3,505,349 bytes)       |
| Size on disk: | 3.34 MB (3,506,176 bytes)       |
| Created:      | 2014年8月21日, 下午 01:25:29         |
| Modified:     | 2007年8月22日, 下午 12:06:00         |
| Accessed:     | 2014年8月21日, 下午 01:25:29         |
| Attributes:   | Read-only Hidden Advanced       |
|               |                                 |
|               | OK Cancel Apply                 |

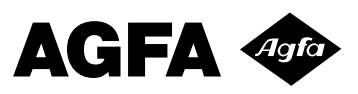

將 InputFile1 拷貝至 Test2 資料夾後, SJCheckFileDate 會檢查檔案修改日期,與 系統日期比較,若日數超過 DayDiff2Del,則 NewsDrive 無法輸出。

| Arkitex NewsDrive X No Dongle[DemoOptions8] | _5041063]                         |                |          |      | _      | $\Leftrightarrow$ |               | X      |
|---------------------------------------------|-----------------------------------|----------------|----------|------|--------|-------------------|---------------|--------|
| Jobs                                        | No Recorder<br>Ready<br>Prefill 8 | Buffer timeout |          |      |        |                   |               |        |
| test                                        | Job ID                            | FileName       | Time     | Comp | Colour | State             |               | Size K |
|                                             | InputFile1                        | InputFile1     | 16:07:39 |      | ĸ      | AddFile To J      | ob            | 3505   |
| AIRILEX CAGFA                               | •                                 |                |          |      |        |                   |               | P.     |
|                                             |                                   |                |          |      | 1/2    | F                 | F午 04:C 2014. | /8/21  |

| Arkitex NewsDrive X No Dongle[DemoOptions8_ | _5041063]                         |                     |            | _      | $\Leftrightarrow$ |                  |
|---------------------------------------------|-----------------------------------|---------------------|------------|--------|-------------------|------------------|
|                                             | No Recorder<br>Ready<br>Prefill I | ,<br>Buffer timeout |            |        |                   |                  |
| Test2 (Jobs:0/1 Plates:0/1)                 | Job ID                            | FileName            | Time Comp  | Colour | State             | Size K           |
|                                             | 😵 InputFile1                      | InputFile1          | 16:07:39 * | ĸ      | Error             | 3505             |
| View D 11 11                                |                                   |                     |            |        |                   |                  |
| :Arkitex 🍋 AGFA 📀                           | •                                 |                     | III        |        |                   | •                |
| No more Retries a                           | allowed                           |                     |            | 2/2    | <del>آ</del> ۲    | 午 04:0 2014/8/21 |

NewsDrive 安装路徑下有 Logs 資料夾,也有 CheckFileDate.txt 紀錄 SJCheckFileDate 的執行紀錄。

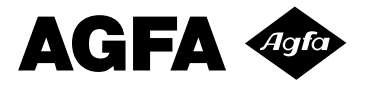

| Check     | ileDate.txt - | Notepad 💭 🗆 🔍                                                                                     | x |
|-----------|---------------|---------------------------------------------------------------------------------------------------|---|
| File Edit | t Format      | View Help                                                                                         |   |
| 8/21/20   | 14 3:29       | 13 PM,0,0_1_InputFile1 is checked.                                                                |   |
| 8/21/20   | 14 3:29:      | 13 PM,0,0<br>13 PM.0.1                                                                            |   |
| 8/21/20   | 14 3:29       | 13 PM,0,InputFile1                                                                                |   |
| 8/21/20   | 14 3:29:      | 13 PM,0.016,GetJobDataFolder = D:\Arkitex\NewsDrive\JobData\<br>15 PM.1.637.8/22/2007 12:06:00 PM |   |
| 8/21/20   | 14 3:29       | 15 PM,1.637,2556                                                                                  |   |
| 8/21/20   | 14 3:29:      | 15 PM,1.637,InputFile1 修改日期與目前時間差超過2天,不能輸出!                                                       |   |
| 8/21/20   | 14 3:33       | 29 PM,0.008,0                                                                                     |   |
| 8/21/20   | 14 3:33:      | 29 PM,0.008,2<br>20 PM 0.012 ThoutEile1                                                           |   |
| 8/21/20   | 14 3:33       | 29 PM,0.027,GetJobDataFolder = D:\Arkitex\NewsDrive\JobData\                                      | = |
| 8/21/20   | 14 3:33:      | 29 PM,0.027,8/22/2007 12:06:00 PM                                                                 |   |
| 8/21/20   | 14 3:33       | 29 PM,0.031,InputFile1 修改日期與目前時間差超過3天,不能輸出!                                                       |   |
| 8/21/20   | 14 4:07       | 41 PM,0,0_1_InputFile1 is checked.                                                                |   |
| 8/21/20   | 14 4:07       | 41 PM,0.004,0<br>41 PM,0.008,1                                                                    |   |
| 8/21/20   | 14 4:07       | 41 PM,0.008, InputFile1                                                                           |   |
| 8/21/20   | 14 4:07       | 41 PM,0.010,GetJobDataForder = D:\Arkitex\NewSDrive\JobData\<br>41 PM.0.02.8/22/2007 12:06:00 PM  |   |
| 8/21/20   | 14 4:07       | 41 PM, 0. 02, 2556                                                                                |   |
| 8/21/20   | 14 4:07       | 41 PM,0.023,1nputFile1 修成日期與日前時間差超過3大,个龍輸出!                                                       | - |
|           |               |                                                                                                   | ► |
|           |               |                                                                                                   |   |